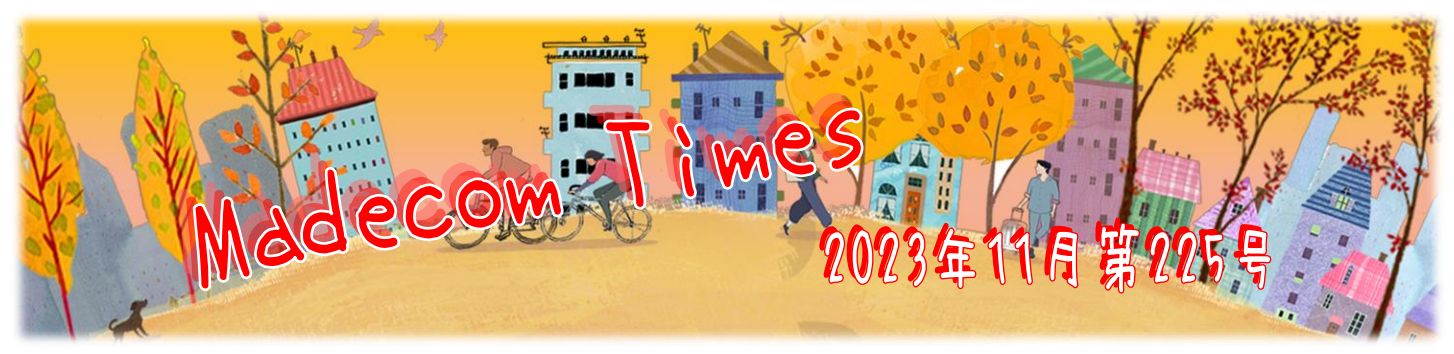

## ■ 11月 6日は『お見合い記念日』 変わりかくお見合い事情を解説

11月6日は『お見合い記念日』です。これは1947(昭和22)年に多摩川で集団お見合いが開催されたことにちなんでいるちうです。この時代は戦後で「結婚するのが大変で」した。その中でも相手を探すため、集団お見合いたいけてでなく様々なイベントが開催されていたそうです。結婚相談所が増えはじめたのも、この時期からです。この集団お見合いの様子が残された動画を見てみると、プラカードを抱えて大勢の人が行進しながら、多摩川に

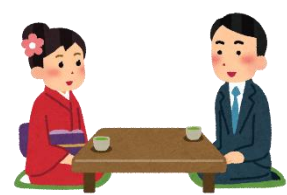

集まるという、驚きの映像となっていました。教え切れないほどの男女が、番号札を胸につけ、気になる相手の情報をメモ帳に書く姿が見ら います。固定電話の普及率が1955(昭和30)年の時点で"約1%と言われていますので"、1947年に開催されたこの集団お見合いで"は、 電話番号で"はなく、住所を交換していたのかも知れませんね。

11月には『インターネット記念日』もあります。1969(昭和44)年11月21日に、インターネットの元型であるARPANET(高等研究計画 局ネットワーク)の公開実験がスタートしたことを記念して制定されました。

その後インターネットが普及して、現在は結婚相談所同士がネットワークで結ばれる時代にないました。結婚相談所を運営する仲人さんの顔の広さで"婚活結果が変わる時代で"はなく、婚活アドバイザーが"全国の登録者から会員の性格や希望条件に合う相手を探して提案する" という婚活スタイルに変わってきています。

令和時代に入って、合コンという名前を聞かなくなったり、別れたときの気まずさから社内恋愛や学校内での恋愛を嫌う若者が増えたりと、 恋愛観や結婚観が大きく変化しました。パートナーと出会ったきっかけも、2022年に行われた国立機関の調査によると、友人や兄弟からの 紹介が約25%、職場や仕事関係が約21%、学校が約14%、ネットが13%となっています。

コロナ禍で"外出できなかったこともおり、マッチング"アプリなどを活用するケースがより増えているようで"す。それと同時に、本気で"結婚したい相手 と出会いたい、という理由で"、結婚相談所の需要も高まっているとか。

時代によって移り変わる男女の出会い方。相性が良さそうな人を紹介して貰うか見合いも、趣味や好みが合いそうな、初対面の相手と知り 合うマッチングアプリも、実はそう変わらないシステムなのかもしいません。

## 🧱 【Excel】非表示の列や行をコピーしない方法

Excel で"非表示の列や行が含まれる表をそのままコピーして貼り付けると、非表示になっていた部分も貼り付けられてしまいます。 そうではなく見えているセル(可視セル)だけを貼り付けるには、とっしたらよいでしょうか?

|        | А         | В         | D     | F   |           |
|--------|-----------|-----------|-------|-----|-----------|
| 1      | 日付        | あ         | う     | お   |           |
| 2      | 11/1      | 224       | 315   | 648 | これをこのまま   |
| 3      | 11/2      | 280       | 794   | 392 | コピペオると・・・ |
| 6      | 11/5      | 109       | 341   | 445 |           |
| C<br>が | 列/E<br>非表 | 列と<br>示の表 | 4 行/S | 5行  | ·         |

|   | А    | В   | С   | D   | E   | F  |
|---|------|-----|-----|-----|-----|----|
| 1 | 日付   | あ   | い   | う   | え   | お  |
| 2 | 11/1 | 224 | 262 | 315 | 691 | 64 |
| 3 | 11/2 | 280 | 999 | 794 | 782 | 39 |
| 4 | 11/3 | 648 | 847 | 482 | 239 | 30 |
| 5 | 11/4 | 828 | 725 | 915 | 261 | 10 |
| 6 | 11/5 | 109 | 243 | 341 | 973 | 44 |

| 右図のように   |   | А    | В   | С   | D   |
|----------|---|------|-----|-----|-----|
| うまたことで   | 1 | 日付   | あ   | う   | お   |
| り代マルにいを  | 2 | 11/1 | 224 | 315 | 648 |
| 貼り付けるには? | 3 | 11/2 | 280 | 794 | 392 |
|          | 4 | 11/5 | 109 | 341 | 445 |

オ法は簡単です。まず、コピーしたい範囲(今回はA1:F6)を選択します ⇒ [Alt]+[;]キーを押す ⇒ [Ctrl]+[C]キーを押す(または [コピー]ボタンを?/トッ?) ⇒ 貼い付け先を選択して[Ctrl]+[V]キーを 押す(または [貼い付け]ボタンを?/トッ?。これで"OK!また、[Alt]+[;]キーを押した時点で、右図の様に 非表示の行や列の位置には白い線が表示され、どの部分が非表示なのかひと目で"わかるようにないます。

|   | А    | В   | D   | F   |
|---|------|-----|-----|-----|
| 1 | 日付   | あ   | う   | お   |
| 2 | 11/1 | 224 | 315 | 648 |
| 3 | 11/2 | 280 | 794 | 392 |
| 6 | 11/5 | 109 | 341 | 445 |

★テラシ・フライヤー・会社案内・名刺など
デザイン制作・印刷 お任せ下たい!!
★ホームページ制作お任せ下たい!!
オリジナルデザインで更新しやれ、ホームページを!

今ちるホームページの編集作業もお任せ!! ◎ パンコン本体・周辺機器のご購入やパンコントラブル

ご相談下心ヽ! ◎ パンコン教室 無料体験実施中!

マデコムのFacebookへの 二 いいね !お待ちしております

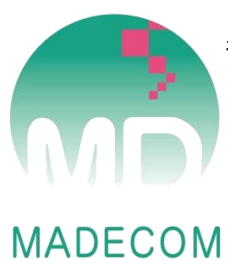

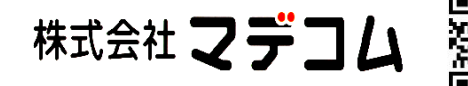

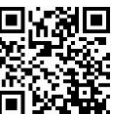

〒510-8122三重県三重郡川越町豊田659-1 TEL : 059-366-0888 FAX : 059-366-0877 E-Mail : office@madecom.co.jp URL : https://www.madecom.co.jp 発行:2023年11月1 日 編集 ·作成:早川尚孝